Installation und Konfiguration der Synchronisationssoftware

## Installation und Konfiguration der Synchronisationssoftware

Im Fall des Upgrades auf eine aktuellere Version ist die alte zu deinstallieren.

#### **Installation des Clients**

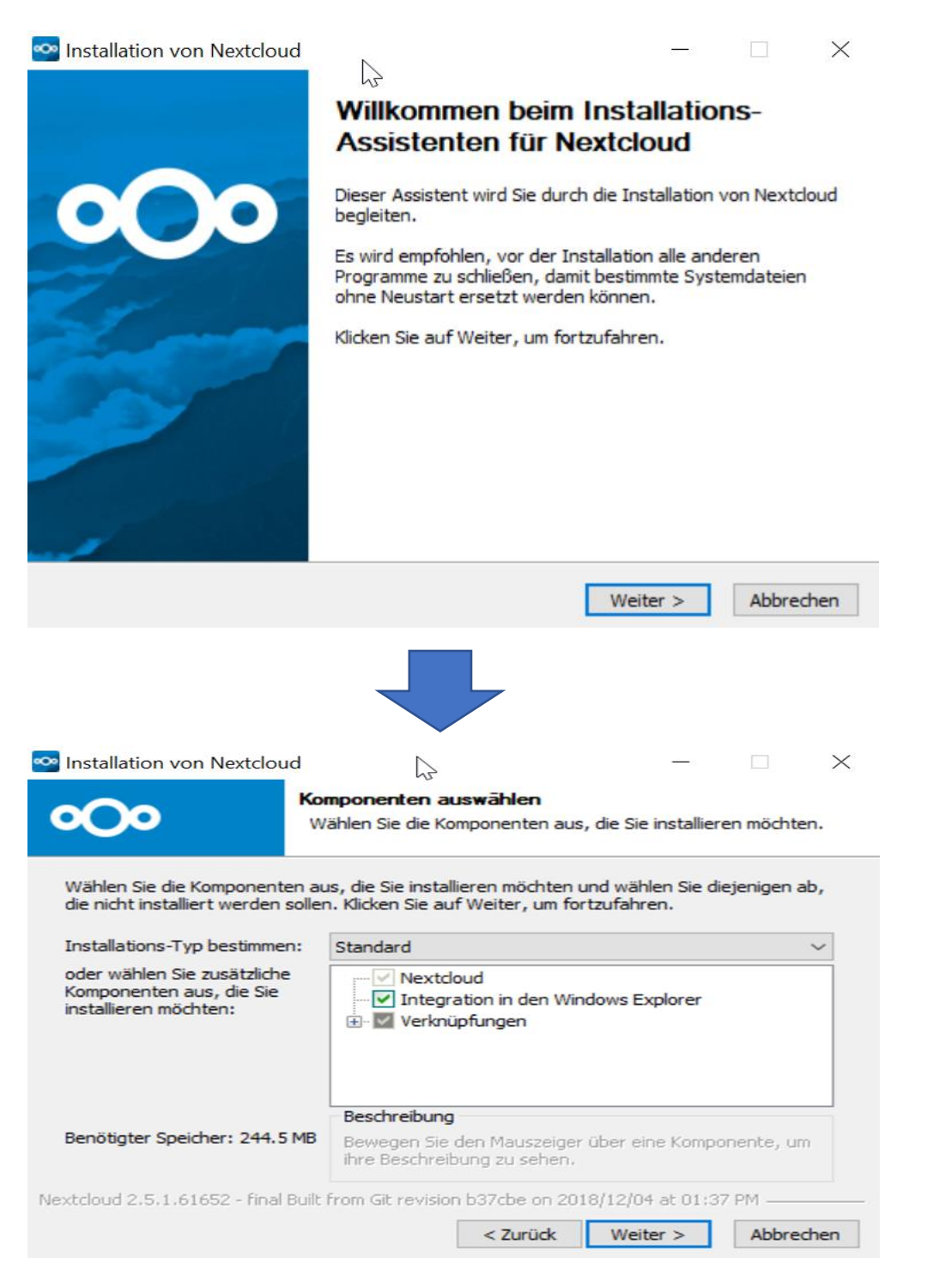

### BTU Cottbus-Senftenberg IKMZ Universitätsrechenzentrum

Installation und Konfiguration der Synchronisationssoftware

| 🔤 Installation von Nextcloud                                                                       | ×                                                                                                    |  |
|----------------------------------------------------------------------------------------------------|----------------------------------------------------------------------------------------------------|--|
| 200                                                                                                | Zielverzeichnis auswählen                                                                                                    |  |
|                                                                                                    | Wählen Sie das Verzeichnis aus, in das Nextcloud installiert<br>werden soll.                                                                                                   |  |
| Nextcloud wird in das unten a<br>Verzeichnis installieren möcht<br>Verzeichnis aus. Klicken Sie au | angegebene Verzeichnis installiert. Falls Sie in ein anderes<br>en, klicken Sie auf Durchsuchen und wählen Sie ein anderes<br>uf Installieren, um die Installation zu starten. |  |
| Zielverzeichnis                                                                                    |                                                                                                    |  |
| C:\Program Files (x86)\N                                                                           | Durchsuchen                                                                                                    |  |
| Benötigter Speicher: 244.5 M<br>Verfügbarer Speicher: 153.5<br>Neytcloud 2, 5, 1, 61652 - final Bu | B<br>GB<br>iilt from Git revision b37cbe on 2018/12/04 at 01:37 PM                                                                                                    |  |
| Nextclodd 2.5.1.01052 - Hilai bu                                                                   | < Zurück Installieren Abbrechen                                                                                                    |  |
|                                                                                                    |                                                                                                    |  |
| 👁 Insta <sup>भ्</sup> रtion von Nextcloud                                                          | ×                                                                                                    |  |
|                                                                                                    | Die Installation von Nextcloud wird<br>abgeschlossen                                                                                                    |  |
| 000                                                                                                | Nextcloud wurde auf Ihrem Computer installiert.                                                                                                    |  |
|                                                                                                    | Klicken Sie auf Fertigstellen, um den Installations-Assistenten<br>zu schließen.                                                                                               |  |
|                                                                                                    | Nextdoud ausführen                                                                                                    |  |
|                                                                                                    |                                                                                                    |  |
|                                                                                                    | < Zurück Fertigstellen Abbrechen                                                                                                    |  |

Stand: 24.01.2019

# Einrichtung nach dem ersten Start

| 🗠 Nextcloud Verbindungsassistent                       | N                                                             |                             | ×                |
|--------------------------------------------------------|---------------------------------------------------------------|-----------------------------|------------------|
| Verbinden mit Nextcloud<br>Nextcloud Server einrichten |                                                               |                             | 000              |
|                                                        |                                                               |                             |                  |
|                                                        | Bildschirmfreigabe, Online-N                                  | Acetings und Webkonferenzen |                  |
|                                                        | Registrieren Sie sich bei einem Anbieter<br>Betreiben Sie Ihm | Anmelden en eigenen Server  |                  |
|                                                        |                                                               |                             | <u>W</u> eiter > |
| Anmelden:                                              |                                                               |                             |                  |
| Server: <u>https://www.b-tu.do</u>                     | e/owncloud → Weiter                                           |                             |                  |

| Verbinden mit Nextcloud<br>Nextcloud Server einrichten | 00       |
|--------------------------------------------------------|----------|
|                                                        |          |
|                                                        |          |
|                                                        |          |
| 000                                                    |          |
|                                                        |          |
| Halten Sie Ihre Daten sicher und unter Ihrer Kontrolle |          |
| Serveradresse https://www.b-tu.de/owncloud             |          |
|                                                        |          |
|                                                        |          |
| Registrieren Sie sich bei einem Anbieter               |          |
| Betreiben Sie Ihren eigenen Server                     |          |
|                                                        | Weiter > |

Stand: 24.01.2019

### BTU Cottbus-Senftenberg IKMZ Universitätsrechenzentrum

Installation und Konfiguration der Synchronisationssoftware

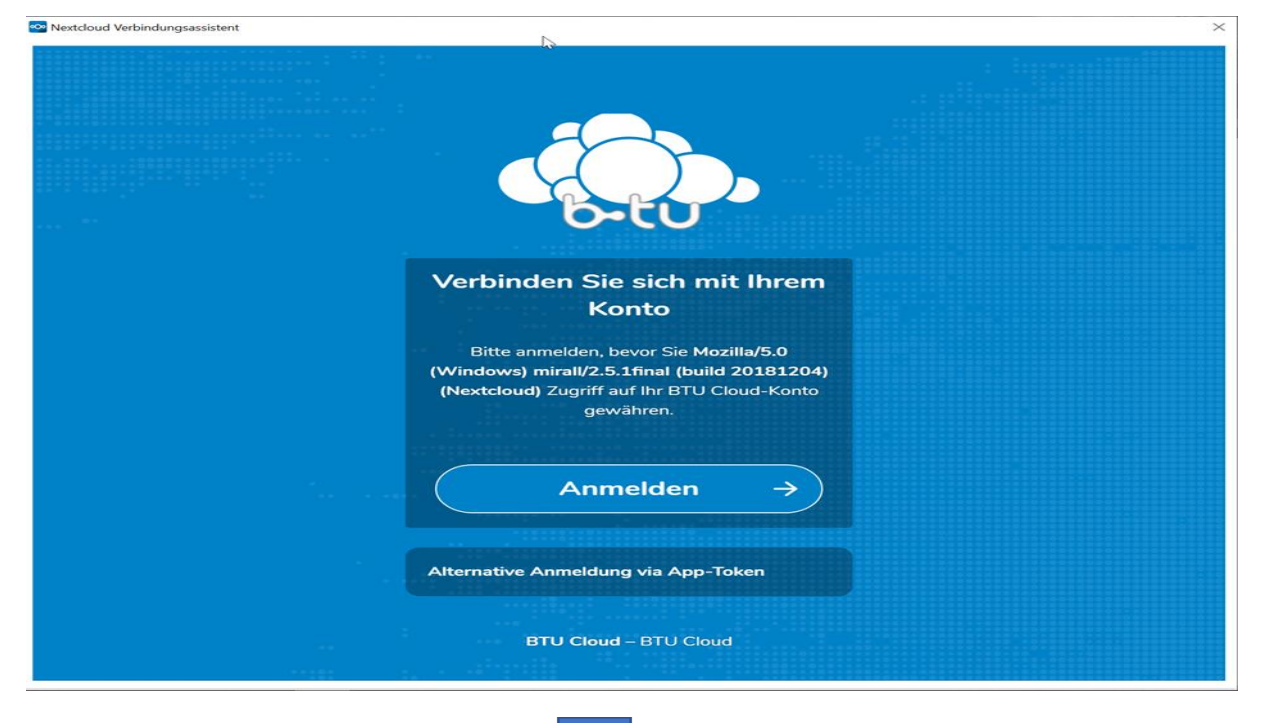

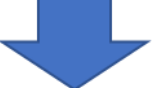

Nach der Eingabe der Anmeldedaten muss der Zugriff gewährt werden.

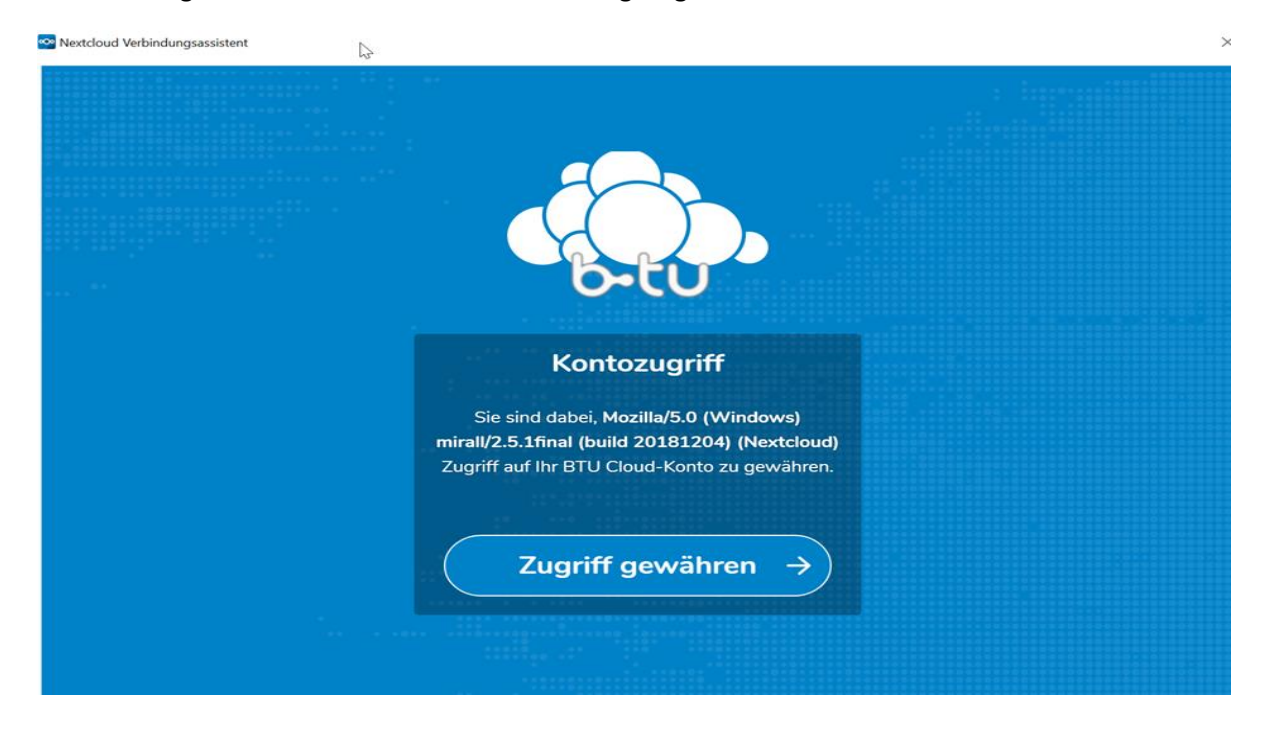

## **Konfiguration des Client**

|   | 🔯 Nextcloud Verbindungsassistent                                                                                                    | ×                |
|---|----------------------------------------------------------------------------------------------------|------------------|
|   | Verbinden mit Nextcloud<br>Einstellungen der Optionen für lokale Verzeichnisse                                                                                                    | 000              |
| 1 | Server <ul> <li>Me Daten vom Server synchronisieren (3,7 GB)</li> <li>Bestättigung erfragen, bevor Ordner synchronisiert werden. Grenze:</li> <li>Bestättigung erfragen, bevor externe Speicher synchronisiert werden. Grenze:</li> <li>Zu synchronisierende Elemente auswählen</li> </ul> |                  |
| 2 | C:\USers\urz\owncloud<br>Lokaler Ordner<br>Saubere Synghronisation beginnen (entfernt lokalen Ordner1)<br>Achtung: Der lokale Ordner ist nicht lier. Bits wähle eine entsprechende Lösungt                                                                                                 |                  |
|   | Ordner-Konfiguration überspringen                                                                                                    | Zurück Verbinden |

- 1. Konfiguration des Umgangs mit den Daten
- 2. Festlegung des lokalen Ordners, der automatisch mit dem Server synchronisieren soll:
  - Erfolgt erstmalig eine Cloud-Client-Installation kann der Zielordner individuell festgelegt werden
  - Wurde zuvor ein Owncloud-Client benutzt, sollte der bereits vorhandene owncloud-Ordner als Zielordner festgelegt werden

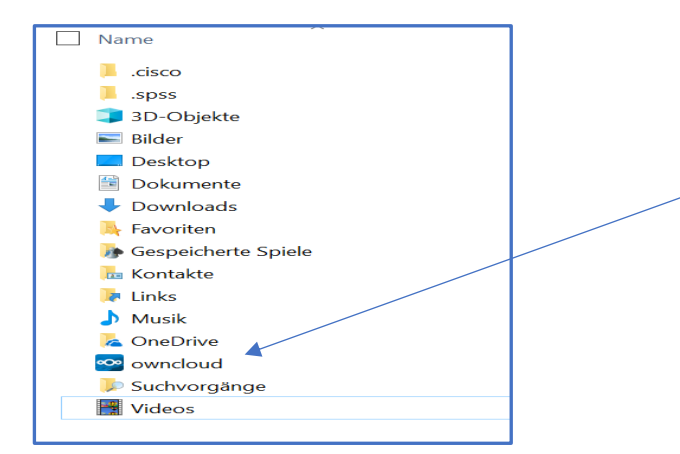

Nachdem die Konfiguration vorgenommen wurde, kann die Synchronisation durch "Verbinden" gestartet werden.